# OR304 系列 RTU 连接组态王 操作指导

东用科技有限公司 发布日期 2020-08-21

## 一、测试目的:

模拟客户数据服务器端使用组态王读取 RTU 串口数据

### 二、测试条件:

软件: OR304 配置工具、数据服务器端组态王

硬件: OR304、RS485转 USB 串口线

#### 三、测试步骤:

**第一步:**远程登录数据服务器,打开虚拟串口软件 CM-VCOM,点击添加串口,选择没有 被占用的串口,协议选择 TCP Server,填写对应的本地端口(如:7000),确认。

≪ CM-VCOM工业通信软件V3.2 V3.7.1.527 设备(D) 工具(T) 选项(O) English 帮助(H) 0 40 添加 删除 连接 复位计数 监控 搜索 自动创建 退出 串口号 串口参数 串口状态 网络协议 目标IP 本地端口 串口接收 网络接收 备注 目标端口

| 💐 添加虚拟串口 |                | ×   |
|----------|----------------|-----|
| 虚拟串口:    | COM2           | •   |
| 网络协议:    | TCP Server     | •   |
| 本地IP:    | 172.25.203.255 |     |
| 目标端口:    | 20108          |     |
| 本地端口:    | 7000           |     |
| 备 注:     |                |     |
| 🥝 确认     | 😢 取消 🛛 高       | 级 + |

| 123.56.153 | 3.71 - 远程桌 | 面连接                     |                 |       |           |      |   |      |      |      |      |      |           |
|------------|------------|-------------------------|-----------------|-------|-----------|------|---|------|------|------|------|------|-----------|
|            | in a       |                         |                 |       |           |      |   |      |      |      |      |      |           |
| 此电脑        | CM-VC      | OM工业通                   | 言软件V3.2 V3.7.1. | 527   |           |      |   |      |      |      |      |      |           |
|            | 设备(D) ]    | E <mark>具(T) 选</mark> 工 | 页(O) English 幕  | 野助(H) |           |      |   |      |      |      |      |      |           |
| 25         |            |                         | <i>4</i> 5 🙆    | 2     | - 🛃       |      | - |      |      |      |      |      |           |
| Navicat C  | 添加         | 刪除                      | 连接 复位计数         | 监控    | 搜索        | 自动创建 |   |      |      |      |      |      |           |
| remium 15  | 备注         | 串口号                     | 串口参数            | 串口状态  | 网络协议      | 目标IP |   | 目标端口 | 本地端口 | 串口接收 | 网络接收 | 网络状态 | 注册ID   CI |
| -          |            | COM2                    |                 | 未使用   | TCP Serve | er   |   | -    | 7000 | 0    | 0    | 监听   | 0         |

第二步: 在本地使用 OR304 配置工具选择设备对应串口, 单击打开, 单击一键读取后配置

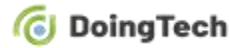

工具即可读取设备所有参数(设备地址码默认为:55)。

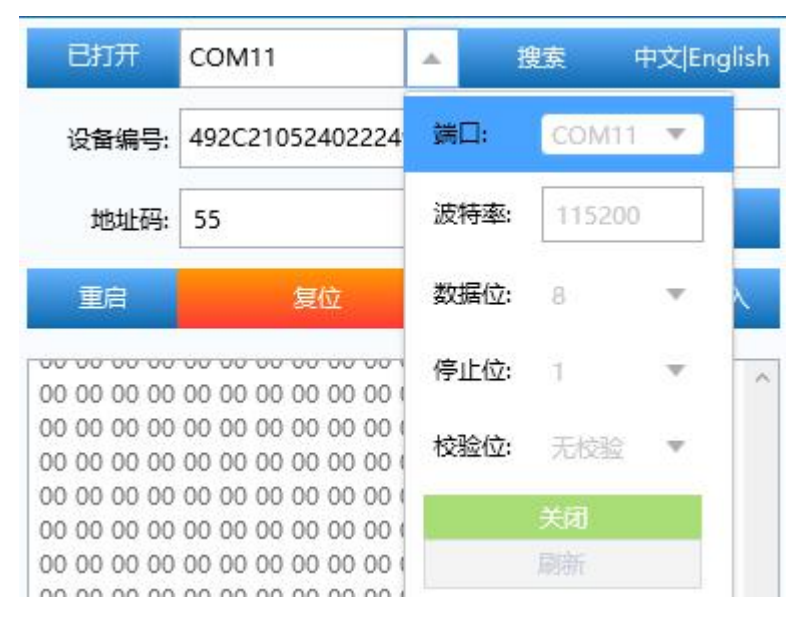

点击 NET 或直接下拉连接一栏, 对连接 1 进行启用, 模式选择 TCP 客户端并填写数据服务

器端公网地址/域名与端口号(如:7000),点击写入重启设备后参数生效。

| 接   |     |       |               |     |     |               |     | 读取   | 写.    | λ   |
|-----|-----|-------|---------------|-----|-----|---------------|-----|------|-------|-----|
| -1- | -2- | -3-   | -4-           |     |     |               |     |      |       |     |
|     | ł   | 犬态:   | 启用            |     |     |               |     |      |       |     |
|     | ŧ   | 莫式:   | TCP 客户端       | Ŧ   | 地址: | 123.56.153.71 | 端口: | 7000 |       |     |
|     | 注册  | 册包:   | 禁用            | ~   |     |               |     |      |       |     |
|     | 相   | 莫式:   | 连接时发送         | ~   |     |               |     |      |       |     |
|     | P   | 内容:   | OR304         |     |     |               |     |      | ASCII | . 1 |
|     | 心器  | 兆包:   | 禁用            | v   |     |               |     |      |       |     |
|     | 循环时 | 时间: [ | 30            |     |     |               |     |      |       |     |
|     | P   | 内容:   | PING!PING!PIN | IG! |     |               |     |      | ASCII | -   |

数据服务器端网络状态即显示为已连接。

| <b>123.56.15</b> | 3.71 - 远程桌面连接               |                                                                           |                   |                                                                                           |
|------------------|-----------------------------|---------------------------------------------------------------------------|-------------------|-------------------------------------------------------------------------------------------|
|                  |                             |                                                                           |                   |                                                                                           |
| 此电脑              | ≪ CM-VCOM工业通信软件V3.2 V3.7.1. | 527                                                                       |                   |                                                                                           |
|                  | 设备(D) 工具(T) 选项(O) English 青 | 助(H)                                                                      |                   |                                                                                           |
| 25               | 🧠 🍣 🍕 少                     | X                                                                         | -1                |                                                                                           |
| Navicat C        | 添加 删除 连接 复位计数               | 监控 搜索 自动创建                                                                | 退出                |                                                                                           |
| Ternium 15       | 备注 串口号 串口参数<br>COM2         | 串口状态         网络协议         目标IP           主伸田         TCP Server         n | 目标端口 本地端口<br>7000 | 串口接收         网络接收         网络状态         注册に           0         0         ロ注接(1)         0 |
| -                | COM2                        |                                                                           |                   |                                                                                           |

第三步: 在本地 OR304 配置工具中关闭串口, 打开 Modbus Slave 软件, 点击 connection

→connect 选择对应参数连接 OR304 串口。

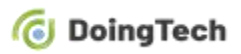

| Modbus | Slave - I | Mbslave1 |
|--------|-----------|----------|
|--------|-----------|----------|

| File Edit Connection            | <u>S</u> etup <u>D</u> isplay <u>V</u> ie<br>■ <b>—   ⊘ №</b> | Connection Setup                    | >      |
|---------------------------------|---------------------------------------------------------------|-------------------------------------|--------|
| 🛄 🖉 📾 🥥   🗆   .                 | - 12   8 1.                                                   | Connection Serial Port              | OK     |
| D = 55: F = 03<br>No connection |                                                               | Serial Settings                     | Cancel |
| Alias                           | 00000                                                         | USB-SERIAL (COM11) V                |        |
| 0                               | 1212                                                          | 115200 Baud V Mode                  |        |
| 1                               | 3434                                                          | 8 Data bits                         |        |
| 2                               | 0                                                             | Flow Control                        | -      |
| 3                               | 0                                                             | None Parity DSR CIS RISTog          | gie    |
| 4                               | 0                                                             | 1 Stop Bit V [ms] RTS disable delay |        |
| 5                               | 0                                                             |                                     |        |

点击 setup→slave definition 填写设备地址码(例如:55),并将 function 选为 03 Holding

#### Register(4x)。

| ) 🖻 🖥 🎒 🛅 🖳    | 🛓 🔋 📢 |                                                      |
|----------------|-------|------------------------------------------------------|
| 💬 Mbslave1     |       | Slave Definition                                     |
| D = 55: F = 03 |       | Slave ID: 55<br>Function: 03 Holding Register (4x) V |
| Alias          | 00000 | Address: 0                                           |
| 0              | 1212  | Quantity: 10                                         |
| 1              | 3434  | View                                                 |
| 2              | 0     | Rows                                                 |
| 3              | 0     | ● 10 ○ 20 ○ 50 ○ 100 ○ Fit to Quantity               |
| 4              | 0     | Hide Alias Columns PLC Addresses (Base 1)            |

第四步:打开数据服务器端组态王软件,新建一个工程,名称自定义,点击开发。

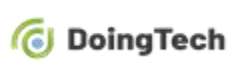

| 🔇 工程管理器               |       |                |                                  |   |
|-----------------------|-------|----------------|----------------------------------|---|
| 文件(F) 视图(V)           | 工具(T) | ) 帮助(H)        |                                  |   |
|                       | ×     | 新建工程向导之———欢迎使用 | 本向导                              | × |
| 授素 新建<br>▼ 工程名称       | 删除    |                | 欢迎使用工程创建向导!                      |   |
| test                  | c     |                | 大向已收起时候之便,林津的剑建筑的工程              |   |
| rtutest               | c     |                | 4时寻付带如龙刀 医、沃通时的建剂的工作。            |   |
|                       |       |                |                                  |   |
|                       |       |                | 创建工程请单击"下一步"。                    |   |
|                       |       |                | 取消创建请单击"取消"。                     |   |
|                       |       | M Marti        |                                  |   |
|                       |       | The Property I |                                  |   |
|                       |       |                |                                  |   |
|                       |       |                |                                  |   |
|                       |       |                |                                  |   |
|                       |       | l              |                                  |   |
|                       |       |                | < 上一步(B) 下一步(N) > 取              | 肖 |
|                       |       |                |                                  |   |
| ↓ 仕自理請<br>文件(F) 初图(V) | て具(工) | ) 帮助(H)        |                                  |   |
|                       | ×     | 新建工程向导之二一选择工程  | 所在路径                             | × |
| 搜索 新建                 | 删除    |                |                                  |   |
| マエ程名称                 | Į.    |                | 输入新建的工程所在的目录:<br>(洗择文件夹语单击"浏览")。 |   |
| rtutest               | c     |                |                                  |   |
|                       |       |                |                                  |   |
|                       |       | HT. n.         | 单击"下一步"输入工程名称和描述。                |   |
|                       |       |                |                                  |   |
|                       |       |                |                                  |   |
|                       |       | Time of Time   | OR304test                        |   |
|                       |       |                | 浏览                               | T |
|                       |       |                |                                  | _ |
|                       |       |                |                                  |   |
|                       |       |                |                                  |   |
|                       |       |                | < 上一步(B) 下一步(N) > 取消             | 1 |
|                       |       |                |                                  |   |

| O DoingTech                                                  | OR304 系列 RTU 连接组态王操作指导 |
|--------------------------------------------------------------|------------------------|
| <ul> <li>◆ 工程管理器</li> <li>文件(F) 视图(V) 工具(T) 帮助(H)</li> </ul> |                        |
|                                                              | 称和描述                   |
| で<br>工程名称<br>test<br>c                                       | 输入新建的工程名称和工程描述。        |
| rtutest c                                                    | 单击"完成"开始创建工程。          |
|                                                              | 工程名称:                  |
|                                                              | OR304                  |
|                                                              | 工程描述:                  |
|                                                              |                        |
|                                                              |                        |
|                                                              |                        |
|                                                              | < 上一步(B) 完成 取消         |

添加设备 COM:点击设备,新建一个组态设备,选择 Modbus RTU 标准协议的莫迪康 PLC, 下一步,选择使用虚拟串口 COM2,下一步输入设备 ID (如: 55)。双击 COM2,修改串 口参数,设置和 OR304 串口参数一致。通讯方式可以根据串口设备,选择 RS232 或 RS485。 30 123.56.153.71 - 远程桌面连接

| <b>\$</b>               | 工程浏览     | 5器OF                                                   | R304  |           |               |    |    |         |    |                  |    |
|-------------------------|----------|--------------------------------------------------------|-------|-----------|---------------|----|----|---------|----|------------------|----|
| II                      | 程旧       | 配置[5]                                                  | 查看[V] | 工具[]]     | 帮助[ <u>H]</u> |    |    |         |    |                  |    |
|                         | CM<br>工程 | <b>述</b><br>大图                                         | 小图    | III<br>详细 | 他<br>开发       | 运行 | 报警 | 区<br>历史 | 网络 | <b>二</b> ③<br>用户 | MA |
| 画面   🎥 站点   📶 变量   🕌 系统 |          | 文件 画命記 非库 构 据 警 设备 一 一 一 一 一 一 一 一 一 一 一 一 一 一 一 一 一 一 | 语     |           |               |    |    | 新建      | ₽  |                  |    |

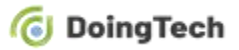

| 设备配置向导将辅助您完成设                  | <ul> <li>译音驱动</li> <li>● 设备驱动</li> <li>● ABB</li> <li>● BECKHOFF(德国倍福)</li> <li>● GE</li> <li>● HollySys</li> <li>● LG</li> <li>● 支默生</li> <li>● 大连冰山嘉德</li> <li>● 东芝</li> <li>● 富士</li> <li>● 横河</li> </ul>                                                                                                    | *                                           |
|--------------------------------|----------------------------------------------------------------------------------------------------|---------------------------------------------|
| 高级查找                           | 生产厂家: 未选定<br>设备名称: 未选定<br>通信描述: 未选定                                                                                                    |                                             |
|                                |                                                                                                    |                                             |
| <b>î配置向导——生产厂家、设备</b>          | < 上──歩(B) 下──歩(N) > [                                                                                                    | 取消                                          |
| ൺ置向导——生产厂家、设备<br>设备配置向导将辅助您完成设 | 《上一步(B) 下一步(N) > [ 水名称、通讯方式 备的安装                                                                                                    | 取消                                          |
| 福置向导—生产厂家、设备<br>设备配置向导将辅助您完成设  | ▲ 上一步(B) 下一步(C) > (名称、通讯方式) (音的安装) ● 华光 ● 基恩士 ● 罗克韦尔 ● 莫迪康 ● KSgprsModbus ● ModRTUServer ● Modbus Plus ● Modbus ASCII ● ModbusASCII ● ModbusASCII ● ModbusASCII ● ModbusASCII ● ModbusASCII ● ModbusASCII ● ModbusASCII ● ModbusASCII                                                                                                    | 取消                                          |
| 福置向导——生产厂家、设备<br>设备配置向导将辅助您完成设 | ▲ 上一歩(B) 下一歩(D) > 注名称、通讯方式 法备的安装 ● 生恩士 ● 夢売韦尔 ● 莫迪康 ● KSgprsModbus ● ModBus Plus ● Modbus ASCII ● Modbus RTU ● Modbus RTU | 取消<br>、 、 、 、 、 、 、 、 、 、 、 、 、 、 、 、 、 、 、 |

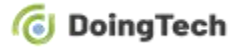

| 设备配置向导——逻辑名称  |                                                                                                    | $\times$ |
|---------------|----------------------------------------------------------------------------------------------------|----------|
|               | 请给要安装的设备指定唯一的逻辑名称<br>○R304 □ 指定冗余设备                                                                  |          |
|               | < 上一步(B) 下一步(N) > 1                                                                                  | 取消       |
| 设备配置向导——选择串口号 |                                                                                                    | ×        |
|               | 你所选择的为串行设备,请选择与设备<br>所连接的串口。<br>COM2<br>「<br>使用虚拟串口(GPRS设备)<br>使用那个虚拟串口没有限制,但是每个虚拟<br>串口只能定义同一类型的设备。 |          |
|               | < 上一步(B) 下一步(N) >                                                                                    | 取消       |

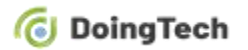

| 设备配置向导——设备地址设置指 | 南                                                                                 | ×         |
|-----------------|-----------------------------------------------------------------------------------|-----------|
|                 | 在这一步,请为要安装的设备指定地址。<br>认值或按地址帮助按钮取得设备地址帮助<br>55<br>地址帮助<br>你所指定的设备地址的<br>在32个字节以内。 | 使用默信息。    |
| 通信参数            | < 上一步(B) 下一步(N) >                                                                 | <br><br>× |
| 当设备出现通信故障时,设    | 定恢复策略.                                                                            |           |
|                 | <ul> <li>尝试恢复间隔:</li> <li>●秒</li> <li>最长恢复时间:</li> <li>24</li> <li>↓小时</li> </ul> |           |
|                 | < 上一步(B) 下一步(N) >                                                                 | 取消        |

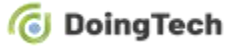

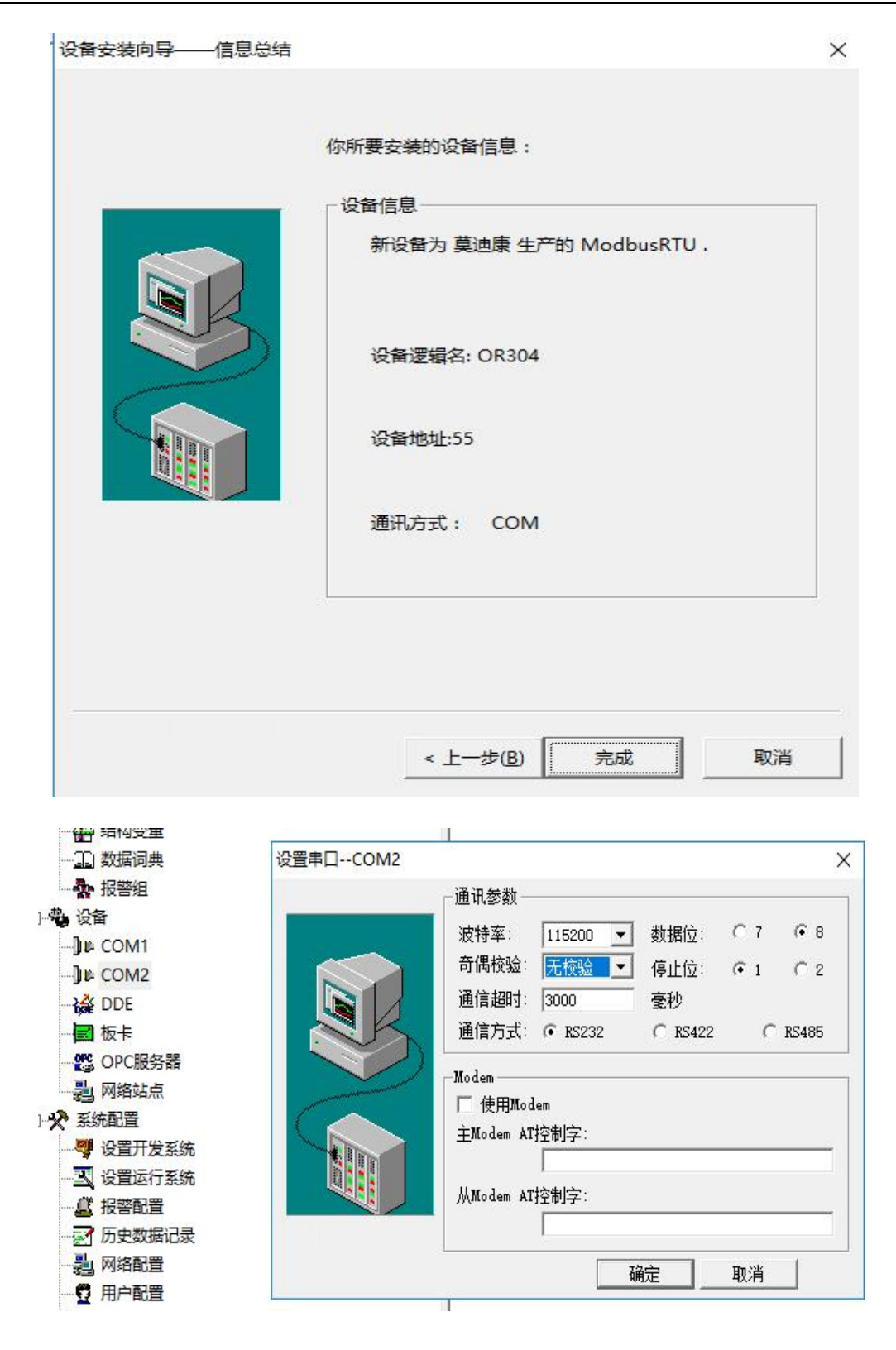

新建变量:单击左侧数据词典后选择新建,配置如下。

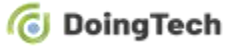

123.56.153.71 - 远程桌面连接

| ₩ 工程浏览器-                              | OR304                        |                        |            |                        |           |                 |      |
|---------------------------------------|------------------------------|------------------------|------------|------------------------|-----------|-----------------|------|
| 工程[5]配置[                              | S] 查看[V] 工具                  | [] 帮助[]]               |            |                        |           |                 |      |
|                                       | 10 日<br>12 小图<br>13 小图<br>14 | <ul><li>通 开发</li></ul> | 运行 报警      | していた。<br>「历史           | 网络        | <b>二③</b><br>用户 | MAKE |
| 🐰 🗉 🚞 文件                              | E.                           |                        |            |                        |           |                 |      |
| W 🛅                                   | 画面                           |                        |            | 🗞 \$年                  |           |                 |      |
| <b>₩</b> 🖽 🗄                          | 命令语言                         |                        |            | <b>%2</b> \$月          |           |                 |      |
| 町                                     | 配方                           |                        |            |                        |           |                 |      |
|                                       | 非线性表                         |                        |            | (M2 5円)<br>(M2 5円)     |           |                 |      |
|                                       |                              |                        |            | \$\$\$                 |           |                 |      |
|                                       | お付けませ                        |                        |            | \$日1                   | 期         |                 |      |
|                                       | 报整组                          |                        |            | <b>%</b> \$时           | 间         |                 |      |
| · · · · · · · · · · · · · · · · · · · | f                            |                        |            | 1002 \$用。<br>1000 \$1亩 | 户谷<br>问权限 |                 |      |
|                                       | COM1                         |                        |            | SA2 \$ 10              | 动历史记录     | 灵               |      |
| a( 🛄                                  | COM2                         |                        |            | <b>% \$</b> 启          | 动报警记录     | 灵               |      |
|                                       | DDE                          |                        |            | <b>%</b> \$启:          | 动后台命      | 令语言             |      |
|                                       | 板卡                           |                        |            | \$\$\$<br>\$\$<br>\$   | 报警        | +               |      |
|                                       | OPC服务器                       |                        |            |                        | 机改合状。     | 2               |      |
|                                       | 网络站点                         |                        |            |                        | 络状态       |                 |      |
|                                       |                              |                        |            | 喻新建                    | t         |                 |      |
| 定义变量                                  |                              |                        |            |                        |           |                 | ×    |
| H+RM Long                             |                              |                        |            |                        |           |                 |      |
| 茎 4 属 注   报 答 定                       | 2  记录机安全区                    |                        |            |                        |           |                 | 1    |
| 变量名:                                  | OR304a                       |                        |            |                        |           | 1               |      |
| 变量类型:                                 | I/O整数                        |                        | •          |                        |           |                 |      |
| 描述:                                   |                              |                        |            |                        |           |                 |      |
|                                       | 1                            |                        |            |                        |           |                 |      |
| 结构成员:                                 |                              |                        | - 成5       | き美型:                   |           | Ŧ               |      |
| 成员描述:                                 |                              |                        |            |                        |           |                 |      |
| 变化灵敏度                                 | 0                            | 初始值                    | 0          |                        | 态         |                 |      |
| 最小值                                   | 0                            | 最大值                    | 999999999  | r                      | - 保存参数    | t l             |      |
|                                       |                              |                        |            |                        | 一 保存数值    |                 |      |
| 最小原始值                                 | 0                            | 最大原始值                  | 9999999999 |                        | UKIJ SALE | •               |      |
| 14-12-12-2                            | 08304                        |                        | 求佳场支       | 1000                   |           | きか              |      |
| 建按议第                                  |                              | <u> </u>               | 本朱火华       | 1.000                  | -         | E(1)            |      |
| 寄存器                                   | 401                          | •                      | 转换方式       |                        |           | 1               |      |
| Shall MARK                            |                              |                        | ● 缓性       | C 开方                   | 高级        | 2               |      |
| 数据类型:                                 | SHORT                        | <u> </u>               |            |                        |           |                 |      |
| 读写属性;                                 | ○读写 ○只读                      | ○ 只写                   | □ 元许DDE访   | i问                     |           |                 |      |
|                                       |                              |                        |            |                        |           |                 |      |
|                                       |                              |                        |            |                        |           |                 |      |
|                                       |                              |                        |            |                        |           |                 |      |
|                                       |                              |                        |            |                        |           |                 |      |

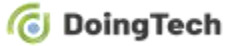

| 变量名:                                                                                                    | OR304a1                                                                                                    |                     |                                                                                                    |                                                                    |                     |
|----------------------------------------------------------------------------------------------------|----------------------------------------------------------------------------------------------------|---------------------|----------------------------------------------------------------------------------------------------|--------------------------------------------------------------------|---------------------|
| 变量类型:                                                                                                    | I/O整数                                                                                                    |                     | -                                                                                                    |                                                                    |                     |
| 描述:                                                                                                    |                                                                                                    |                     |                                                                                                    |                                                                    |                     |
| 结构成员:                                                                                                    |                                                                                                    |                     | 」成员类型                                                                                                    | 2:                                                                 | *                   |
| 成员描述:                                                                                                    |                                                                                                    |                     |                                                                                                    |                                                                    |                     |
| 变化灵敏度                                                                                                    | 0                                                                                                    | 初始值                 | 0                                                                                                    |                                                                    |                     |
| 最小值                                                                                                    | 0                                                                                                    | 最大值                 | 999999999                                                                                                    | 1 保仔李姒                                                             |                     |
| 最小原始值                                                                                                    | 0                                                                                                    | 最大原始值               | 999999999                                                                                                    | 「保存数值                                                              |                     |
| 连接设备                                                                                                    | OR304                                                                                                    | •                   | 采集频率 10                                                                                                    | 000 <b>2</b>                                                       | 砂                   |
| 寄存器                                                                                                    | 402                                                                                                    | <u>•</u>            | 转换方式                                                                                                    |                                                                    |                     |
| 数据类型:                                                                                                    | SHORT                                                                                                    | •                   | € 线性 (                                                                                                    | 一 开方                                                               |                     |
| 读写属性:                                                                                                    | ○读写 ○ 只读                                                                                                    | 0 只写                | 厂 允许DDE访问                                                                                                    |                                                                    |                     |
| ·<br>量                                                                                                    |                                                                                                    |                     |                                                                                                    | 确定                                                                 | ] 取消                |
| 量<br>属性│报警定<br>变量名:                                                                                                    | 议   记录和安全区  <br><mark>OR304a2</mark>                                                                                                    |                     |                                                                                                    | 确定                                                                 | ]                   |
| :量<br>:雇性 │报警定<br>变量名:<br>变量类型:                                                                                                 | 义 记录和安全区 0<br>0R304a2<br>I/O整数                                                                                                    |                     |                                                                                                    | 确定                                                                 | ]<br>               |
| :<br>屋性 │报答定<br>交量名:<br>交量类型:<br>描述:                                                                                            | 义 记录和安全区<br>OR304a2<br>I/O整数                                                                                                    |                     |                                                                                                    | 确定                                                                 | 取消                  |
| <ul> <li>量</li> <li>漏性 → 报警定</li> <li>变量名:</li> <li>变量类型:</li> <li>描述:</li> <li>结构成员:</li> </ul>                                | 2)<br>辺<br>辺<br>辺<br>泉和安全区                                                                                                    |                     |                                                                                                    | 确定<br>型:                                                           | 】<br>取消<br>▼        |
| 量<br>屬性<br>投警定<br>变量名:<br>变量类型:<br>描述:<br>结构成员:<br>成员描述:                                                                        | 2义   记录和安全区  <br>OR304a2<br>I/O整数                                                                                                    |                     |                                                                                                    | 确定<br>建:                                                           | ]<br>取消<br>         |
| ·<br>量<br>·<br>属性<br>按量名:<br>变量类型:<br>描述:<br>结构成员:<br>成员描述:<br>变化灵敏度                                                            | <ul> <li>2) 记录和安全区</li> <li>OR304a2</li> <li>I/O整数</li> <li>0</li> </ul>                                                                                                    | 初始值                 | <ul> <li>成员类型</li> <li>0</li> </ul>                                                                                                    | 确定<br>确定<br>2:<br>*:                                               | 】<br>■<br>■<br>■    |
| ·量<br>·屬性   报警定<br>·变量名:<br>·变量类型:<br>描述:<br>结构成员:<br>·<br>成员描述:<br>乾化灵敏度<br>最小值                                                | <ul> <li>2</li> <li>〇R304a2</li> <li>I/O整数</li> <li>0</li> <li>0</li> </ul>                                                                                                    | 初始值<br>最大值          | ▲ 成员类型       0       999999999                                                                                                    | 确定<br>确定                                                           | 】<br><br>           |
| ·量<br>·屬性 报警定<br>·变量名:<br>·变量类型:<br>描述:<br>结构成员:<br>·<br>成员描述:<br>を化灵敏度<br>·<br>最小值<br>最小原始值                                    | <ul> <li>2</li> <li>〇R304a2</li> <li>I/O整数</li> <li></li> <li><!--</td--><td>初始值<br/>最大值<br/>最大原始值</td><td>▲ 成员类型       0       999999999       999999999</td><td>确定<br/>确定</td><td>】<br/><br/></td></li></ul> | 初始值<br>最大值<br>最大原始值 | ▲ 成员类型       0       999999999       999999999                                                                                                    | 确定<br>确定                                                           | 】<br><br>           |
| ·量<br>·属性<br>安量名:<br>安量类型:<br>在<br>支量<br>描述:<br>结构成员:<br>成员描述:<br>を<br>化灵敏度<br>最小值<br>酸小原始值<br>连接设备                             | <ul> <li>2</li> <li>〇R304a2</li> <li>I/O整数</li> <li>0</li> <li>0</li> <li>0</li> <li>0</li> <li>0</li> <li>0</li> <li>0</li> <li>0</li> <li>0</li> <li>0</li> <li>0</li> <li>0</li> <li>0</li> <li>0</li> <li>0</li> <li>0</li> <li>0</li> <li>0</li> </ul>                                                                                                    | 初始値<br>最大値<br>最大原始値 | <ul> <li>↓</li> <li>成员类型</li> <li>0</li> <li>999999999</li> <li>999999999</li> <li>999999999</li> <li>采集频率</li> </ul>                                           | 确定<br>确定                                                           | 】<br><br>▼<br>秒     |
| ·量<br>·屬性 报警定<br>·变量名:<br>·变量类型:<br>· 描述:<br>· 结构成员:<br>· 成员描述:<br>· 定化灵敏度<br>· 最小值<br>· 查接设备<br>· 离存器                          | <ul> <li>2</li> <li>记录和安全区</li> <li>OR304a2</li> <li>I/O整数</li> <li>I/O整数</li> <li>0</li> <li>0</li> <li>0</li> <li>OR304</li> <li>403</li> </ul>                                                                                                    | 初始値<br>最大値<br>最大原始値 | <ul> <li>成员类型</li> <li>の</li> <li>999999999</li> <li>999999999</li> <li>采集频率 10</li> <li>转换方式</li> </ul>                                                        | ·<br>确定                                                            | 】<br><br>♪          |
| ·<br>一<br>電性<br>変量の<br>変量の<br>電話<br>なの<br>に<br>活物<br>成员<br>描述:<br>な<br>して<br>して<br>して<br>して<br>して<br>して<br>して<br>して<br>して<br>して | <ul> <li>2</li> <li>记录和安全区</li> <li>OR304a2</li> <li>I/O整数</li> <li>I/O整数</li> <li>0</li> <li>0</li> <li>0</li> <li>OR304</li> <li>403</li> <li>SHORT</li> </ul>                                                                                                    | 初始值<br>最大值<br>最大原始值 | <ul> <li>成员类型</li> <li>の</li> <li>999999999</li> <li>999999999</li> <li>999999999</li> <li>采集频率 10</li> <li>转换方式         <ul> <li>・ 线性 (</li> </ul> </li> </ul> | ·<br>·<br>·<br>·<br>·<br>·<br>·<br>·<br>·<br>·<br>·<br>·<br>·<br>· | 】<br><br>♪<br><br>砂 |

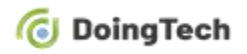

| 123.56.153.71 - 进程桌面油接                                                                                                    | - C            |
|----------------------------------------------------------------------------------------------------|----------------|
| □ 王帝河 张慧云 章章公 王章曰 章章公 王章曰 章章之 章章                                                                                                    |                |
| 19月1日 1月1日 1月1日 1月1日 1月1日 1月1日 1月1日 1月1日                                                                                                    |                |
| 文件         支量名         支量施生         支量処型         10           1         周期         1         第日         1         1         1         1         1         1         1         1         1         1         1         1         1         1         1         1         1         1         1         1         1         1         1         1         1         1         1         1         1         1         1         1         1         1         1         1         1         1         1         1         1         1         1         1         1         1         1         1         1         1         1         1         1         1         1         1         1         1         1         1         1         1         1         1         1         1         1         1         1         1         1         1         1         1         1         1         1         1         1         1         1         1         1         1         1         1         1         1         1         1         1         1         1         1         1         1                                                                                                    | 進建设备           |
|                                                                                                    | OR304<br>OR304 |
| - 工 设置近行系统 GR304a2 1/0 開型 23                                                                                                    | OR304          |
| 添加画面后双击进入,在工具栏中选择文本图标 2004, 填如文本 (如: A、<br>双击即可进行动画连接。                                                                                                    | B、C) 后,        |
| <ul> <li>➡ 工程浏览器OR304</li> </ul>                                                                                                    |                |
| 工程[F] 配置[S] 查看[V] 工具[T] 帮助[H]                                                                                                    |                |
|                                                                                                    |                |
| □ 1程 · 大图 小图 详细 · 开发 运行 报警 历史 网络                                                                                                    |                |
| <ul> <li>□</li> <li>□</li></ul> |                |
| 新画面 ×                                                                                                    |                |
|                                                                                                    |                |
|                                                                                                    |                |
| 对应文件 pic00001.pic                                                                                                    |                |
| 注释                                                                                                    |                |
| - 画面位罟                                                                                                    |                |
|                                                                                                    |                |
|                                                                                                    |                |
| 「「「「」」」「「」」」「「」」」「「」」」「「」」」「「」」」「「」」」                                                                                                    |                |
|                                                                                                    |                |
|                                                                                                    |                |
|                                                                                                    |                |
| 1 1 日 1 日 1 日 1 日 1 日 1 日 1 日 1 日 1 日 1                                                                                                    |                |
|                                                                                                    |                |
| 福完 取消                                                                                                    |                |
|                                                                                                    |                |

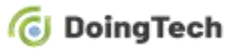

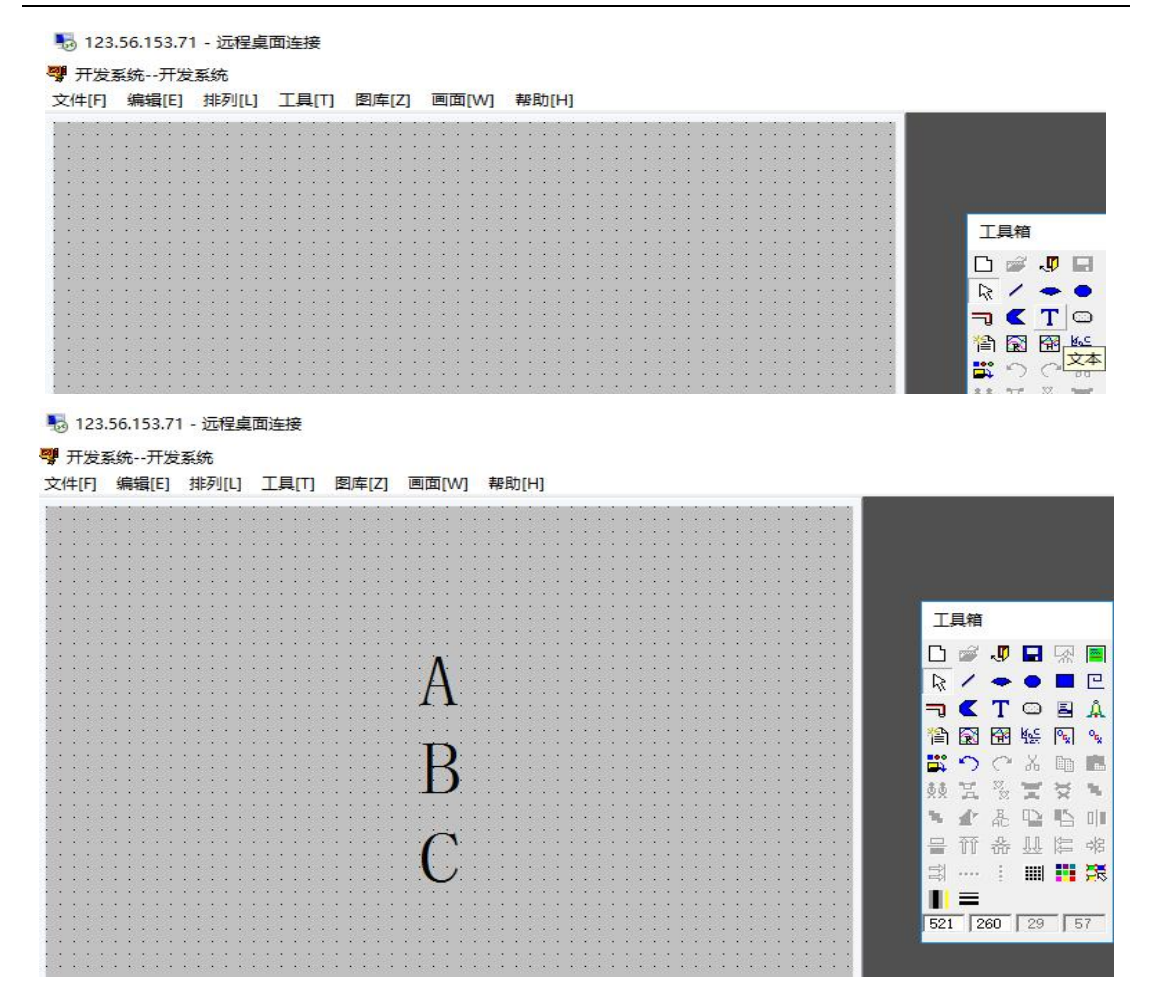

单击模拟值输出并选择变量。

|          | 动画连接                                                                      |                                                | ×                                |
|----------|---------------------------------------------------------------------------|------------------------------------------------|----------------------------------|
| A        |                                                                           |                                                | 左 270 上 111 高度 57 宽度 29<br>提示文本: |
|          | 属性变化                                                                      | ─位置与大小变化                                       | 1                                |
| В        | □ <u>3</u> 38性<br>□ 填充属性                                                  | □ <u>填充</u><br>□ 缩放                            | <u>水平移动</u><br>  垣 垂直移动          |
| $\wedge$ | □ 文本色                                                                     | 「 旋转                                           | j                                |
|          | 值输出————————————————————————————————————                                   | - 权限保护动画连接                                     |                                  |
|          | □ _ 模拟值输出<br>□ 离散值输出                                                      | <ul> <li></li></ul>                            | 」                                |
|          | □ 字符串輸出                                                                   | 「 字符串輸入                                        | □ <u>按住时</u> 1000 毫秒             |
|          | ────────────────────────────────────                                      | □ 一滑动杆输入 ————————————————————————————————————  | Ctrl CShift 无                    |
|          | □     □     □     □     □     □     □     □     □     □     □     □     □ | □ <u>●</u> ● ● ● ● ● ● ● ● ● ● ● ● ● ● ● ● ● ● | 优先级: 0 安全区:                      |
|          |                                                                           |                                                | 确定 取消                            |

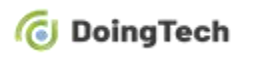

#### OR304 系列 RTU 连接组态王操作指导

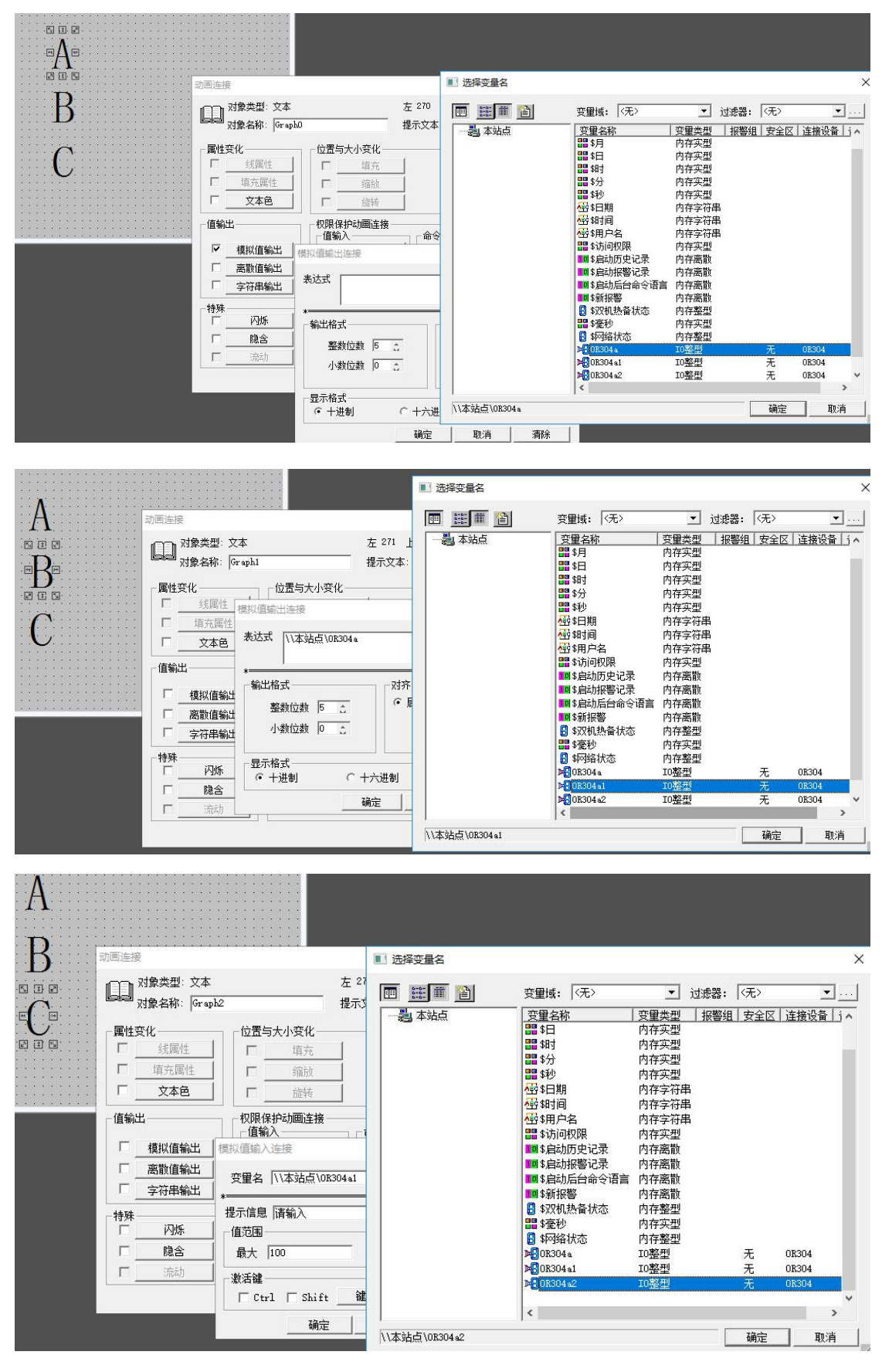

点击文件→存入 OR304→确定

| XIH | [F] 编辑[E]                             | 排列[L] | 工具[T]  | 图库[Z]            | ] 画面[W]                               | 帮助   |
|-----|---------------------------------------|-------|--------|------------------|---------------------------------------|------|
|     | 新画面                                   |       | Ctrl+N | :::              | ::::::                                | ::   |
|     | 打开                                    |       | Ctrl+O | :::              |                                       | ::   |
|     | 关闭                                    |       |        | :::              | :::::::                               | ::   |
|     | 存入                                    |       | Ctrl+S |                  |                                       | ::   |
|     | 全部存                                   |       |        | - : : :<br>- : : |                                       | ::   |
|     | 删除                                    |       | Ctrl+D |                  |                                       | <br> |
|     | 切换到 Viev                              | v     |        |                  | Ae                                    | ::   |
|     | 切换到 Expl                              | orer  |        | :::              | · · · · · · · · · · · · · · · · · · · | ::   |
|     | 退出                                    |       | Alt+X  | :::              | D                                     | ::   |
|     |                                       |       |        | . : : : :        | - K                                   | ::   |
|     |                                       |       |        |                  |                                       |      |
|     | · · · · · · · · · · · · · · · · · · · |       | <br>   |                  |                                       | •••  |

\_\_\_\_\_

单击文件→切换到 view,在运行系统中单击画面→打开 OR304→确定

| # 1124 | F2/6 / 1 /X  | .37.2/6 |        |      |
|--------|--------------|---------|--------|------|
| 文件[F]  | 编辑[E]        | 排列[L]   | 工具[T]  | 图库   |
| 新画     | 画面           |         | Ctrl+N |      |
| 打开     | Ŧ            |         | Ctrl+O | - 35 |
| 关      | 团            |         |        |      |
| 存》     | A.           |         | Ctrl+S |      |
| 全部     | 部存           |         |        |      |
| 删降     | <del>余</del> |         | Ctrl+D |      |
| 切扣     | 與到 View      | /       |        |      |
| 切扣     | 色到 Expl      | orer    |        |      |

123.56.153.71 - 远程桌面连接

# 🖥 运行系统

| 画面 | 特殊 | 调试 | 关于 |  |
|----|----|----|----|--|
| 4  | 打开 |    |    |  |
| đ  | 关闭 |    |    |  |

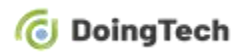

| <mark>》</mark> 运行 | 行系统 |    |    |  |
|-------------------|-----|----|----|--|
| 画面                | 特殊  | 调试 | 关于 |  |

| 丁开画面                  | ×                       |
|-----------------------|-------------------------|
| 画面路径:c:\users\adminis | trator\desktop\or304te: |
| 回面名称:                 |                         |
| URL304                |                         |
|                       |                         |
|                       |                         |
|                       |                         |
|                       |                         |
|                       |                         |

在本地 Modbus Slave 中填入值,数据服务器端组态王即可读取。

| Modbus Sla           | ive - Mbslave1                                 | Խ 123.56.153.71 - 远程桌面连接    |
|----------------------|------------------------------------------------|-----------------------------|
| <u>File Edit Con</u> | nection <u>S</u> etup <u>D</u> isplay <u>Y</u> | ew y 1 词 1 运行系统 画面 结联 调试 关于 |
|                      |                                                |                             |
| Mbslave1             | 3                                              |                             |
| 10 - 55.1 - 0        | J                                              |                             |
|                      | Alias 00000                                    |                             |
| 0                    | 1212                                           | 01919                       |
| 1                    | 3434                                           | 01212                       |
| 2                    | 5656                                           | 00404                       |
| 3                    | 0                                              | 03434                       |
| 5                    | 0                                              | 00101                       |
| c                    | n                                              | 05656                       |
|                      |                                                | 00000                       |
|                      |                                                |                             |
|                      |                                                |                             |
|                      |                                                |                             |